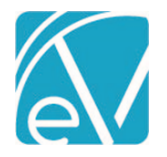

# OK CUSTOM BILLING RELEASE NOTES

OK CUSTOM BILLING - VERSION 2.0.41.RELEASE

REQUIRES ECHOVANTAGE VERSION 3.39 OR HIGHER

#### DOCUMENT HISTORY

| Date       | Description                                                                                                    | Author           | Version        |
|------------|----------------------------------------------------------------------------------------------------|------------------|----------------|
| 02/03/2022 | Initial Release                                                                                                    | Heather Sherwood | 2.0.33.RELEASE |
| 06/28/2022 | Updated 837 file to remove upper level information when there are no claims or subscribers <u>EV-4224</u>                                       | Heather Sherwood | 2.0.37.RELEASE |
| 06/30/2022 | Updated 837 file to correct the claim amount when service is removed due to missing contract <u>EV-4281</u>                                     | Heather Sherwood | 2.0.39.RELEASE |
| 07/06/2022 | Updated the mapping form and Acorn to<br>accommodate Contract Code Start and End<br>Dates per OK changes effective 07/01/2022<br><u>EV-4309</u> | Heather Sherwood | 2.0.41.RELEASE |

## OVERVIEW

The OK Custom Billing Acorn includes 837P changes to meet state billing requirements and report assessment data. The customizations include the following.

- Excluding a Service in the 837P if a charge was created for a prior payer
- Reporting the OKCODE and Rendering Staff Zip+4 in Loop 2300 NTE
- Reporting additional Rendering Staff on the same claim in Loop 2400 NTE
- Reporting the Contract Source in the HCP segment as
  - HCP01 = '10' (Other)
  - HCP02 = Charge Amount
  - HCP04 is reported based OK Contract Source Form mapping

#### INSTALLING THE ACORN

The *install-ok-custom-billing-2.0.41.RELEASE* script inserts one Acorn Registration record: *OK 837P Customization* in the AcornRegistrations table. After installation is complete, the Acorn version displays in the Help > About page under the ACORNs section. In addition, the Acorn install adds a custom form and table, *OKContractSourceForm* and *dbo.OKCustomContractSources*. The form is accessible from the Forms menu and is used to map Program and Location component values to Contract Source Codes for reporting in the HCP segment of the 837P.

After the Acorn is installed, the custom data population script is run to populate the OKCustomContractSources table with the Location, Program, Activity, Contract Source, and SQE mapping values.

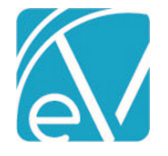

OKCustomBilling\_Version 2.0.41.RELEASE July 7, 2022

# CONFIGURING THE APPLICATION

## Select the Acorn for the Applicable Payers

Navigate to *Configuration > Services/Payers > Payers > Billing Methods > 837 Professional*. Then select *OK 837P Customization* in the Acorns drop-down listing, and remember to select *SAVE* to record the changes. The Acorn must be defined on the Payer's 837 Professional Billing Method to report Rendering Staff and Contract Source Code correctly.

| PROFILE COMMUNICATIONS PROCESSI | NG RATES BILLING METHODS PAYER N | MAPPINGS ELIGIBILITY POS MAPPINGS     |  |
|---------------------------------|----------------------------------|---------------------------------------|--|
| 837 Professional                |                                  | Header                                |  |
| CME 1500 Brown                  | Acorns                           | Submitter Name (Loop 1000A, NM103)    |  |
| CMS-1500 Paper                  | OK 837P Customization            | x • Peer to Peer Benavioral Health    |  |
| 837 Institutional               | Authorization Info (ISA02)       | Submitter Id Code (Loop 1000A, NM109) |  |
| os) institutional               |                                  | 12345678A                             |  |

#### Configure the Custom Mapping Form

The Acorn installs the OK Contract Source form with a MENU Form Location making it ready to add to a new or existing Category to the Forms menu in Configuration > Setup > Forms. The example below shows the form added to a newly created OK Custom Billing Category.

|    | Defined Lists           | CK Custom Billing                         | • • |
|----|-------------------------|-------------------------------------------|-----|
|    | Forms                   | OK Contract Source (OKContractSourceForm) |     |
| 1. | GL Mapping              | Drop forms here to add to category        |     |
|    | Group Mailboxes         |                                           |     |
| *  | Insights                | Staff                                     | 1 / |
|    | Occupancy               | ** Staff Datails (TEC_StaffDatails)       |     |
|    | Organizations           | Stall Details (TEG_StallDetails)          | •   |
|    | Third Party Integration | Drop forms here to add to category        |     |
|    | Treatment Plans         |                                           |     |

#### Grant User Group Access to the Custom Mapping Form

For a user to have access to the *OK Contract Source* mapping form, they must be a member of a User Group with the Menu Access enabled for the Category and Form. This access is granted in *Configuration > Staff/Users > User Groups > Menu Options*. Slide the toggle to the right to enable the appropriate Category and Form. Note that the Form Caption is displayed on the Menu Options screen rather than the Form Name.

| <b>•</b>           | Staff/Users                         | Admin         |                               | Q 🔁 |
|--------------------|-------------------------------------|---------------|-------------------------------|-----|
| 14<br>: <b>2</b> : | Staff<br>Supplemental Users         | Name<br>Admin | Description<br>Administrators |     |
| 2,                 | Permissions<br>Staff Schedules      | PROFILE       | OPTIONS STAFF                 |     |
|                    | Client List Filters Services/Payers |               | Forms                         |     |
|                    | Components<br>Programs              |               | OK Custom Billing             |     |
|                    | Sliding Fees<br>Service Definitions |               | OK Contract Source            |     |

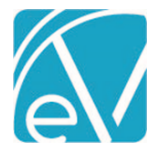

#### Accessing the Custom Mapping Form

After granting menu access, users can navigate to the Forms menu to review, update, or delete the Contract Source mapping, including the effective dates.

|     | GLMHC Forms             |                                     |                                   |                                       |                |          |            |            |
|-----|-------------------------|-------------------------------------|-----------------------------------|---------------------------------------|----------------|----------|------------|------------|
|     | Contact Log             | Location                            | Program                           | Activity                              | ContractSource | SQE      | Start Date | End Date   |
| -   | Finance Department      | Show all                            | Show all                          | Show all                              | Show all       | Show all | Show all   | Show all   |
|     | Forms                   | CV01 Craig Vinita                   | ADULT Adult Basic - 01            |                                       | 01AA           | N        |            | 12/31/2022 |
| N   | Mark Services as Ready  | DG01 Delaware Grove                 | ADULT Adult Basic - 01            |                                       | 01AA           | N        | 09/01/2022 |            |
| _   | OKMCD DMH CONTRACT      | DJ01 Delaware Jay                   | ADULT Adult Basic - 01            |                                       | 01AA           | N        |            |            |
|     | SOURCE                  | MPGRC Mayes Pryor GRC               | CBSCC Crisis Stabilization Center | CRISCC Crisis Stabilization CBSCC-002 | 42AV           | N        |            |            |
|     |                         | MPGRC Mayes Pryor GRC               | URC Urgent Crisis Care            | CRIURC Urgent Recovery Center-003     | 42AX           | N        |            |            |
| 222 | Setup Customizations    | PSURC Payne Stillwater Urgent Care  | URC Urgent Crisis Care            | CRIURC Urgent Recovery Center-003     | 42AX           | N        |            |            |
|     | Agency Alert            | CVURC Craig Vinita URC              | URC Urgent Crisis Care            | CRIURC Urgent Recovery Center-003     | 42AX           | N        |            |            |
| 2   | OV CDCDA Canfingunation | DK01 Delaware Kansas West Suite D   | ADULT Adult Basic - 01            |                                       | 01AA           | N        |            |            |
|     | OK CDCPA Configuration  | DK02 Delaware Kansas                | ADULT Adult Basic - 01            |                                       | 01AA           | N        |            |            |
| -   | NOT IN USE - dev        | DWS01 Delaware West Siloam          | ADULT Adult Basic - 01            |                                       | 01AA           | N        |            |            |
|     |                         | MC01 Mayes Chouteau                 | ADULT Adult Basic - 01            |                                       | 01AA           | N        |            |            |
|     | Outside Providers       | MP01 Mayes Pryor                    | ADULT Adult Basic - 01            |                                       | 01AA           | N        |            |            |
|     | NSCC_PreIntakes         | OA01 Ottawa Afton                   | ADULT Adult Basic - 01            |                                       | 01AA           | N        |            |            |
|     | Staff Details           | OM01 Ottawa Miami                   | ADULT Adult Basic - 01            |                                       | 01AA           | N        |            |            |
| \$  |                         | RC03 Rogers Claremore Omni          | ADULT Adult Basic - 01            |                                       | 01AA           | N        |            |            |
|     | OK CDCPA                | NN02 Nowata Nowata Clinic           | ADULT Adult Basic - 01            |                                       | 01AA           | N        |            |            |
| Ê   | OK CDCDA Configuration  | WB01 Washington Bartlesville Penn   | ADULT Adult Basic - 01            |                                       | 01AA           | N        |            |            |
|     | OK COCPA Conliguration  | WB02 Washington Bartlesville HWY 75 | ADULT Adult Basic - 01            |                                       | 01AA           | N        |            |            |
| 0   |                         | NP01 Noble Perry                    | ADULT Adult Basic - 01            |                                       | 01AM           | N        | 08/01/2022 |            |
|     |                         | PC01 Pawnee Cleveland               | ADULT Adult Basic - 01            |                                       | 01AM           | N        | 01/01/2022 | 12/31/2022 |
|     |                         |                                     |                                   |                                       |                |          |            |            |
|     |                         |                                     |                                   |                                       |                |          |            |            |
|     |                         | 4                                   |                                   |                                       |                |          |            | •          |
|     |                         | New Delete Save Cancel              |                                   |                                       |                |          |            |            |
|     |                         |                                     |                                   |                                       |                |          |            |            |
| di. |                         |                                     |                                   |                                       |                |          |            |            |
|     |                         |                                     |                                   |                                       |                |          |            |            |

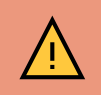

. .

The Start and End Date columns were added to the Contract Code Mapping Form without validation. Each Start and End Date pair must be manually validated. In addition, ensure that rows with the same Location, Program, Activity, ContractSource, and SQE information do not have overlapping effective date ranges.

### Configure Rendering Staff Billing Zip Codes

Configure the billing zip code for Rendering Staff in *Configuration > Staff/Users > Staff > Credentials*. The zip+4 is reported for Rendering Staff with an active Credential Code of *BZIP*. The *BZIP* Credential Code's Start and End dates are observed in reporting the zip+4 information.

| PROFILE       | COMMUNICATION                         | NS EMPLOYMENT | CREDENTIALS |               |             |            |            |                 |            |          |        |
|---------------|---------------------------------------|---------------|-------------|---------------|-------------|------------|------------|-----------------|------------|----------|--------|
| Crede         | ntials                                |               |             |               |             |            |            |                 |            |          |        |
| Cred          | ential                                | Number        | Issued By   | Verified Date | Verified By | Start Date | End Date   | Expiration Date | Include In | Signatur | Signat |
| BZIP B        | Billing Zip Code                      | 038754720     |             |               |             | 04/01/2019 | 12/31/2021 |                 | No         |          |        |
| BZIP E        | Billing Zip Code                      | 730204599     |             |               |             | 01/01/2022 |            |                 | No         |          |        |
| BHPL<br>Super | A LADC Under<br>vision                | BP12345       |             |               |             | 04/01/2019 |            |                 | No         |          |        |
| LBHP<br>Healt | Licensed Behavioral<br>h Professional | BT12345       |             |               |             | 07/01/2020 |            |                 | No         |          |        |

The OK Custom Billing Acorn configuration steps are now complete.

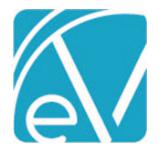

#### CREATING BILLS USING THE ACORN

The Acorn follows the typical billing process in Fiscal Overview of Creating Charges and then Creating Bills. When this Acorn is assigned in the 837P Billing Method configuration and an 837P *Create Bills* job is run in *Fiscal Overview > Unbilled Charges*, the following custom logic is applied during the 837P file creation.

- Only Primary Charges for the Service are included in the 837P for Payers with the Acorn configured. If a Charge was created for a prior Payer,
  - It is excluded from the 837P job.
  - And returned to Active Status for inclusion in a future, non-837P job.
  - The Contract Source Code of OKCODE is reported in the Loop 2300 NTE segment.
- Rendering Staff Zip+4 is also reported in the Loop 2300 NTE segment as NTE\*ADD\*OKCODE 038184175 or NTE\*ADD\*OKCODE
  - 'OKCODE' is always the first six characters.
  - Spaces preserve characters 7-8 for a two-character value that is not currently required.
  - The Zip is pulled from Staff Credentials where the Credential Code = BZIP.
  - The Acorn pulls the value as populated. If it is only a 5-digit zip code, 5-digits are reported in the Acorn.
  - Staff Credential Effective Dates are observed in reporting the correct *BZIP* information.
  - If a *BZIP* credential is missing for a rendering staff, characters 9-17 are not reported.
- The Contract Source is reported in the HCP segment as follows:
  - HCP01 = '10' (Other)
  - HCP02 = Charge Amount
  - HCP04 = Contract Source Value
    - The OK Contract Source mapping form, configured in the section above, is used to determine the Contract Source value.
    - The Acorn looks for the mapped Contract Source value based on the Service's Program and (Billing) Location component values where the mapping's Start and End Dates encompass the Service Date.
      - If the Service's Place of Service component (additional component 1) value is 'PHONE' or 'TELE,' the Location code configured on the Service's matching Enrollment is used to map to the Contract Source value, NOT the Service's Billing Location component value.
        - The Enrollment used is where the Start and End Dates encompass the Service Date, and the Enrollment Program matches the Service Program.
        - If a matching Enrollment is not found, the Acorn defaults back to the *Billing Location* on the Service to determine the Contract Source Code.
      - Some mapping records (three Urgent Recovery related) have Location, Program, and Activity
        values. A Service must match all three component code values for the associated *ContractSource* value to report.
      - If no matching Contract Source Code is found, an error "Missing Contract Source" is reported.
- SQE Services have a different Contract Source mapping which reports when the Client Code associated with the Service is *PA (Programmatical Activity)* and the Service provided is *STRNG, EDUCA, CONSU,* or *SYSU.* 
  - These mappings have SQE = Y on the mapping form.
  - The Program component value is not populated, so the Contract Source value is determined by the *Billing Location* component value when the two conditions above are met.
  - Again, if no matching Contract Source Code is found, an error "Missing Contract Source" is reported in the *Fiscal Overview* > *Unbilled Charges* > *Errors* screen.

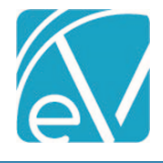

#### OKCustomBilling\_Version 2.0.41.RELEASE

July 7, 2022

EXAMPLES

A few examples are provided below to demonstrate the relationship between the Service component values, the mapping form, Staff BZip Credentials, Secondary Charges, and the resulting 837P file information.

#### Ex. 1: A Single Mapped Service is Provided

The following Service was provided to a Client with a single Payer with the OK 837P Customization configured.

| Service                   |                          | ✓ ASINT: Assessment MH    | ]             |                     |
|---------------------------|--------------------------|---------------------------|---------------|---------------------|
| Program *                 | Billing Location *       | Activity *                | Attendance *  | Focus               |
| ADULT: Adult Basic - 01 🗸 | CV01: Craig Vinita       | ASINT: Assessment-101/110 | CMP: Complete | MH: Mental Health 👻 |
| Place of Service *        | Tele Provider Locat      | Tele Client Locat         |               |                     |
| COMM: Community           | Start typing to search • | Start typing to search v  |               |                     |

The following row is the matching record in the *OK Contract Source* mapping form. The Service date is 07/06/2022 which falls with the effective date range of the mapping – it only has an End Date of 12/31/2022.

| Location              | Program                           | Activity                                 | ContractSource | SQE      | Start Date | End Date   |
|-----------------------|-----------------------------------|------------------------------------------|----------------|----------|------------|------------|
| Show all              | Show all                          | Show all                                 | Show all       | Show all | Show all   | Show all   |
| CV01 Craig Vinita     | ADULT Adult Basic - 01            |                                          | 01AA           | N        |            | 12/31/2022 |
| DG01 Delaware Grove   | ADULT Adult Basic - 01            |                                          | 01AA           | N        | 09/01/2022 |            |
| DJ01 Delaware Jay     | ADULT Adult Basic - 01            |                                          | 01AA           | N        |            |            |
| MPGRC Mayes Pryor GRC | CBSCC Crisis Stabilization Center | CRISCC Crisis Stabilization<br>CBSCC-002 | 42AV           | N        |            |            |

After the Charge is created and then included in an 837P *Create Bills* job, the following highlighted sections are included in the 837P file by the Acorn. (The snippet is pulled from the Debug file to identify the loops and segments easily.)

[L.2000B!L.2010BB]NM1\*PR\*2\*MCD MEDICAID OKLAHOMA HEALTH CARE AUTHORITY\*\*\*\*PI\*9999 [L.2000C!L.2300]CLM\*1113921-11422\*103.33\*\*\*99:B:1\*Y\*A\*Y\*Y\*P [L.2000C!L.2300]NTE\*ADD\*OKCODE 740171088 [L.2000C!L.2300]HI\*ABK:F322 [L.2000C!L.2300!L.2310B]NM1\*82\*1\*SHERWOOD\*HEATHER\*\*\*\*XX\*1234567890 [L.2000C!L.2300!L.2400]LX\*1 [L.2000C!L.2300!L.2400]SV1\*HC:H0031:HE\*103.33\*UN\*1\*\*\*1 [L.2000C!L.2300!L.2400]DTP\*472\*D8\*20220706 [L.2000C!L.2300!L.2400]REF\*6R\*1113921-11422

[L.2000C!L.2300!L.2400]HCP\*10\*103.33\*\*01AA

#### Ex. 2: A Service Has a Place of Service Value That Triggers the Use of Enrollment Location

The same Client receives the following Service. Note that the Place of Service component value is TELE: Telehealth.

| Service                   |                          | ✓ INDV53-89: Indv Psych 53-89  | Э-МН                     |                     |
|---------------------------|--------------------------|--------------------------------|--------------------------|---------------------|
| Program *                 | Billing Location *       | Activity *                     | Attendance *             | Focus               |
| ADULT: Adult Basic - 01 👻 | NP01: Noble Perry        | INDTH: Individual Psychother 🔻 | CMP: Complete 👻          | MH: Mental Health 👻 |
| Place of Service *        | Tele Provider Locat      | Tele Client Locat              | Non-Billable             |                     |
| TELE: Telehealth 👻        | Start typing to search 👻 | Start typing to search 🔻       | Start typing to search 👻 |                     |

When the *Place of Service* component value is *TELE: Telemed* or *PHONE: Phone*, the Acorn uses the Location from the Enrollment that encompasses the Service Date to determine the mapping, NOT the *Billing Location* component value from the Service. If a matching Enrollment is not found, the Acorn defaults back to the *Billing Location* on the Service to determine the Contract Source Code.

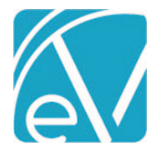

The following highlighted row is the matching record in the OK Contract Source mapping form and the Service Date falls with the mappings effective date range.

|                                               |                        |          |             | 0   | <b>3</b> | 9 |
|-----------------------------------------------|------------------------|----------|-------------|-----|----------|---|
| Location                                      | Program 🛛              | Activity | ContractSou | rce |          |   |
| Show all                                      | ADULT                  | Show all | Show all    |     |          |   |
| NP01 Noble Perry                              | ADULT Adult Basic - 01 |          | 01AM        |     |          | • |
| PS01 Payne Stillwater Walnut                  | ADULT Adult Basic - 01 |          | 01AM        |     |          |   |
| RC03 Rogers Claremore Omni                    | ADULT Adult Basic - 01 |          | 01AA        |     |          |   |
| OA01 Ottawa Afton                             | ADULT Adult Basic - 01 |          | 01AA        |     |          |   |
| DK01 Delaware Kansas West Suite D             | ADULT Adult Basic - 01 |          | 01AA        |     |          |   |
| KP03 Kay Blackwell                            | ADULT Adult Basic - 01 |          | 01AM        |     |          |   |
| CV01 Craig Vinita                             | ADULT Adult Basic - 01 |          | 01AA        |     |          |   |
| KP01 Kay Ponca City 4th St                    | ADULT Adult Basic - 01 |          | 01AM        |     |          |   |
| PS02 Payne Stillwater Cimarron                | ADULT Adult Basic - 01 |          | 01AM        |     |          |   |
| NN02 Nowata Nowata Clinic                     | ADULT Adult Basic - 01 |          | 01AA        |     |          |   |
| MP01 Mayes Pryor                              | ADULT Adult Basic - 01 |          | 01AA        |     |          |   |
| PC01 Pawnee Cleveland                         | ADULT Adult Basic - 01 |          | 01AM        |     |          |   |
| WB01 Washington Bartlesville Penn             | ADULT Adult Basic - 01 |          | 01AA        |     |          |   |
| DG01 Delaware Grove                           | ADULT Adult Basic - 01 |          | 01AA        |     |          |   |
| PS03 Payne Stillwater Cimarron Call<br>Center | ADULT Adult Basic - 01 |          | 01AM        |     |          |   |
| OM01 Ottawa Miami                             | ADULT Adult Basic - 01 |          | 01AA        |     |          |   |
| OP01 Osage Pawhuska                           | ADULT Adult Basic - 01 |          | 01AM        |     |          |   |
| DWS01 Delaware West Siloam                    | ADULT Adult Basic - 01 |          | 01AA        |     |          |   |
| KP02 Kay Ponca City Union St                  | ADULT Adult Basic - 01 |          | 01AM        |     |          |   |

After the Charge is created and then included in an 837P *Create Bills* job, the following highlighted sections are included in the 837P file by the Acorn. (The snippet is pulled from the Debug file to identify the loops and segments easily.)

[L.2000C!L.2300]CLM\*0000004-32\*203.33\*\*\*53:B:1\*Y\*A\*Y\*Y\*P [L.2000C!L.2300]NTE\*ADD\*OKCODE [L.2000C!L.2300]HI\*ABK:F3131 [L.2000C!L.2300!L.2310B]NM1\*82\*1\*STAFFER\*JOE\*M\*\*\*XX\*1234567890 [L.2000C!L.2300!L.2400]LX\*1 [L.2000C!L.2300!L.2400]SV1\*HC:90837:GT\*100\*UN\*1\*\*\*1 [L.2000C!L.2300!L.2400]DTP\*472\*D8\*20220105 [L.2000C!L.2300!L.2400]DTP\*472\*D8\*20220105 [L.2000C!L.2300!L.2400]REF\*6R\*0000004-32 [L.2000C!L.2300!L.2400]HCP\*10\*100.0\*\*01AA

Note the Loop 2300 NTE segment above; there is no Zip+4 Billing Code because the Rendering Staff on the Service did not have a BZIP credential code configured.

#### Ex. 3: No Matching Contract Source Mapping Record

When a Charge is included in an 837P *Create Bills* job for a Payer with the *OK 837P Customization* configured, and the associated Service's components cannot be matched to an *OK Source Contract Code* or it cannot be matched to an *active OK Source Contract Code*, the following error is thrown *Missing Contract Source*.

#### OKCustomBilling\_Version 2.0.41.RELEASE

July 7, 2022

| Unbilled Charges » Ci | reate Bills                     |                           |       |                |      |                | ×              |
|-----------------------|---------------------------------|---------------------------|-------|----------------|------|----------------|----------------|
| CREATE HISTORY I      | ERRORS                          |                           |       |                |      |                |                |
| 01/28/2022: heather.: | .sherwood - Happy Path 2a 🛛 🗙 💌 | Show all Jobs             |       |                | Show | w all Messages | ✓ SHOW FILTERS |
|                       | Charges                         |                           |       |                |      |                |                |
| Transaction Date      | Payer                           | Client                    | Staff | Procedure Code | Info | Warning        | Error          |
| 01/22/2022            | MCD MEDICAID OKLAHOMA HEALTH CA | 0000004 Client, Heather's |       | H2027 - HE     | 1    | 0              | 1              |
|                       |                                 |                           |       |                |      |                |                |
|                       | Errors                          |                           |       |                |      |                |                |
| Level                 | Message                         |                           |       |                |      |                |                |
| ERROR                 | Missing Contract Source         |                           |       |                |      |                |                |

If the errors are not addressed before finalizing the *Create Bills* job, the Charge(s) associated with the error(s) are returned to *Active* Status.

#### Ex. 4: SQE Services

The SQE Service mappings (SQE = Y on the *OK Contract Source* form) are used when the Client on the Service is *PA* – *Programmatical Activity* and the Service provided is *STRNG, EDUCA, CONSU,* or *SYSU.* A sample of an SQE Service is below.

| Client *                                                   | Staff *                                           |                                                  |                                       | Supervisor             |                            |   |
|------------------------------------------------------------|---------------------------------------------------|--------------------------------------------------|---------------------------------------|------------------------|----------------------------|---|
| PA PROGRAMMATIC ACTIVITY, ACT                              | VITY, PROGRA - 4KNA                               |                                                  | *                                     | Start typing to search | h                          | * |
| ervice                                                     |                                                   | STRNG: Training-                                 | SOE                                   |                        |                            |   |
|                                                            |                                                   |                                                  |                                       |                        |                            |   |
| Program *                                                  | Billing Location *                                | Activity *                                       | Attendance                            |                        | Focus                      |   |
| Program *<br>ADULT: Adult Basic - 01                       | Billing Location *<br>RC03: Rogers Claremore Omni | Activity *                                       | Attendance                            | *<br>ete ~             | Focus<br>MH: Mental Health |   |
| Program *<br>ADULT: Adult Basic - 01<br>Place of Service * | Billing Location * RC03: Rogers Claremore Omni    | Activity * STRNG: Training-503 Tele Client Locat | Attendance CMP: Compl<br>Non-Billable | *<br>ete =             | Focus<br>MH: Mental Health |   |

The following highlighted row is the matching record in the OK Contract Source mapping form and the Service Date falls with the mappings effective date range.

| Location         Program         Activity         ContractSource         SQE           Rogers         Show all         Show all         Show all         Y           RC02 Rogers Claremore Annex         01AB         Y |                             |          |          |                |     | 😳 😣 🗘 |
|----------------------------------------------------------------------------------------------------|-----------------------------|----------|----------|----------------|-----|-------|
| Rogers         Show all         Show all         Show all         Y           RC02 Rogers Claremore Annex         01AB         Y                                                                                        | Location                    | Program  | Activity | ContractSource | SQE |       |
| RC02 Rogers Claremore Annex     01AB     Y                                                                                                    | Rogers                      | Show all | Show all | Show all       | Y   |       |
|                                                                                                    | RC02 Rogers Claremore Annex |          |          | 01AB           | Y   |       |
| RC03 Rogers Claremore Omni 01AB 1                                                                                                    | RC03 Rogers Claremore Omni  |          |          | 01AB           | Y   |       |

After the Charge is created and then included in an 837P *Create Bills* job, the following highlighted sections are included in the 837P file by the Acorn. (The snippet is pulled from the Debug file to identify the loops and segments easily.)

| [L.2000C!L.2300]CLM*PA-20*.01***53:B:1*Y*A*Y*Y*P      |
|-------------------------------------------------------|
| [L.2000C!L.2300]NTE*ADD*OKCODE 740033847              |
| L.2000C!L.2300]HI*ABK:Z139                            |
| L.2000C!L.2300!L.2310B]NM1*82*1*SHERWOOD*HEATHER      |
| L.2000C!L.2300!L.2400]LX*1                            |
| L.2000C!L.2300!L.2400]SV1*HC:99368:HE:TG*.01*UN*4***1 |
| [L.2000C!L.2300!L.2400]DTP*472*D8*20220127            |
| [L.2000C!L.2300!L.2400]REF*6R*PA-20                   |
| [L.2000C!L.2300!L.2400]HCP*10*0.01**01AB              |
|                                                       |

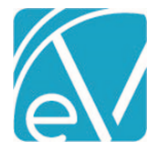

#### Ex. 5: Non-Primary Charge Included in Acorn Job

The OK Custom Billing Acorn includes Primary Services only during the *Fiscal Overview > Unbilled Charges > Create Bills* process. If a non-primary Charge is included in a *Create Bills* job, the Acorn removes it from the job and returns it to *Active* Status. Medicare is the secondary Payer for the three Charges outlined in red below.

| Unbilled Charges » Create Bills |        |                        |                            |           |                           |                         |              |           |                        |
|---------------------------------|--------|------------------------|----------------------------|-----------|---------------------------|-------------------------|--------------|-----------|------------------------|
| CREATE HISTORY ERRORS           |        |                        |                            |           |                           |                         |              |           |                        |
| COMMERCIAL SELF PAY             | Î      | Payer                  | Service Date               | Status    | Client                    | Staff                   | Service Code | Amount    | Procedure Code         |
| Saved Filters 💿                 |        | MCD - MCD MEDICAID OK  | 01/28/2022                 | Active    | 0000004 Client, Heather's | 4KNA ABRAMS, KATELYN    | INDV53-89G   | \$ 50.00  | 90837                  |
| Start typing to search          |        | MCD - MCD MEDICAID OK  | 12/10/2021                 | Active    | 0000002 Client, Test2     | echoraul Sherwood, Heat | FAMTP        | \$ 88.00  | H0004 - HE, HR         |
|                                 |        | MCD - MCD MEDICAID OK  | 01/27/2022                 | Active    | 0000002 Client, Test2     | echoraul Sherwood, Heat | INDV53-89    | \$ 100.00 | 90837                  |
| Billing Method *                |        | MCD - MCD MEDICAID OKL | AHOMA HEALTH CARE AUTHORIT | CTV ctive | PA PROGRAMMATIC ACTI      | 4KNA ABRAMS, KATELYN    | EDUCA        | \$ 0.01   | 97537 - HE             |
|                                 |        | MCD - MCD MEDICAID OK  | 01/28/2022                 | Active    | PA PROGRAMMATIC ACTI      | 4KNA ABRAMS, KATELYN    | TestA        | \$ 99.00  | test                   |
| Payer *                         |        | MCD - MCD MEDICAID OK  | 01/27/2022                 | Active    | 0000004 Client, Heather's | 4KNA ABRAMS, KATELYN    | INDV53-89G   | \$ 50.00  | 90837                  |
| OKLAHOMA HEALTH CARE            |        | MCD - MCD MEDICAID OK  | 01/22/2022                 | Active    | 0000004 Client, Heather's | ZZTA ACTOUKA, ZAKARY    | NUTRA        | \$ 100.68 | H2027 - HE             |
|                                 |        | MCD - MCD MEDICAID OK  | 01/20/2022                 | Active    | PA PROGRAMMATIC ACTI      | 4KNA ABRAMS, KATELYN    | TestA        | \$ 99.00  | test                   |
| Start Date                      |        | MCD - MCD MEDICAID OK  | 01/15/2022                 | Active    | 0000004 Client, Heather's | echoraul Sherwood, Heat | CONSU        | \$ 0.01   | 99368 - HE, TG         |
| 12/01/2021 End Date             |        | MCD - MCD MEDICAID OK  | 01/12/2022                 | Active    | 0000002 Client, Test2     | ZZTA ACTOUKA, ZAKARY    | NUTRA        | \$ 100.68 | H2027 - HE             |
| Client                          |        | MCD - MCD MEDICAID OK  | 01/11/2022                 | Active    | 0000004 Client, Heather's | 3BNA ADAMS, BRANDY      | ASINT        | \$ 103.33 | H0031 - HE             |
| Select Client                   |        | MCD - MCD MEDICAID OK  | 01/10/2022                 | Active    | 0000004 Client, Heather's | echoraul Sherwood, Heat | ASINT        | \$ 103.33 | H0031 - HE             |
| Staff                           |        | MCD - MCD MEDICAID OK  | 01/05/2022                 | Active    | 0000004 Client, Heather's | 3BNA ADAMS, BRANDY      | INDV53-89    | \$ 100.00 | 90837 - GT             |
| Select Staff                    |        | MCD - MCD MEDICAID OK  | 12/31/2021                 | Active    | 0000004 Client. Heather's | 4KNA ABRAMS, KATELYN    | ASINT        | \$ 90.41  | H0031 - HE             |
| Supervisor                      |        | MCD - MCD MEDICAID OK  | 12/10/2021                 | Artive    | 0000004 Client. Heather's | echoraul Sherwood. Heat | ASINT        | \$ 103.33 | H0031 - HF             |
| Select Supervisor 👻             | K      | < > > 1 of 1           |                            |           |                           |                         |              |           |                        |
| Defined Filter                  |        |                        |                            |           |                           |                         |              |           |                        |
| Select Defined Filter           | Messag | <u>je</u>              |                            |           |                           |                         |              |           | CREATE JOB WITH RESULT |

The Charges above were included in an 837P *Create Bills* job for Medicaid and other Primary Charges. A Bill was created, and the Charge Status was updated to *Batched* for Primary Charges and *Hold* for Charges with an error (like *Missing Contract Source*). The secondary Charges were removed from the job and returned to *Active* Status for inclusion in another job type, like CMS1500.

| Unbilled Charges » Create Bills                               |     |                       |              |         |                           |                         |              |           |                |
|---------------------------------------------------------------|-----|-----------------------|--------------|---------|---------------------------|-------------------------|--------------|-----------|----------------|
| CREATE HISTORY ERRORS                                         |     |                       |              |         |                           |                         |              |           |                |
| COMMERCIAL SELF PAY                                           | î 🗆 | Payer                 | Service Date | Status  | Client                    | Staff                   | Service Code | Amount    | Procedure Code |
| Saved Filters 📀                                               |     | MCD - MCD MEDICAID OK | 01/28/2022   | Active  | 0000004 Client, Heather's | 4KNA ABRAMS, KATELYN    | INDV53-89G   | \$ 50.00  | 90837          |
| Start typing to search                                        |     | MCD - MCD MEDICAID OK | 12/10/2021   | Active  | 0000002 Client, Test2     | echoraul Sherwood, Heat | FAMTP        | \$ 88.00  | H0004 - HE, HR |
|                                                               |     | MCD - MCD MEDICAID OK | 01/27/2022   | Active  | 0000002 Client, Test2     | echoraul Sherwood, Heat | INDV53-89    | \$ 100.00 | 90837          |
| Billing Method *                                              |     | MCD - MCD MEDICAID OK | 01/31/2022   | Batched | PA PROGRAMMATIC ACTI      | 4KNA ABRAMS, KATELYN    | EDUCA        | \$ 0.01   | 97537 - HE     |
| CM51500 × *                                                   |     | MCD - MCD MEDICAID OK | 01/28/2022   | Hold    | PA PROGRAMMATIC ACTI      | 4KNA ABRAMS, KATELYN    | TestA        | \$ 99.00  | test           |
| Payer *                                                       |     | MCD - MCD MEDICAID OK | 01/27/2022   | Batched | 0000004 Client, Heather's | 4KNA ABRAMS, KATELYN    | INDV53-89G   | \$ 50.00  | 90837          |
| MCD - MCD MEDICAID     OKLAHOMA HEALTH CARE     AUTHORITY X * |     | MCD - MCD MEDICAID OK | 01/22/2022   | Hold    | 0000004 Client, Heather's | ZZTA ACTOUKA, ZAKARY    | NUTRA        | \$ 100.68 | H2027 - HE     |
| , tornorari                                                   |     | MCD - MCD MEDICAID OK | 01/20/2022   | Hold    | PA PROGRAMMATIC ACTI      | 4KNA ABRAMS, KATELYN    | TestA        | \$ 99.00  | test           |
|                                                               |     | MCD - MCD MEDICAID OK | 01/15/2022   | Batched | 0000004 Client, Heather's | echoraul Sherwood, Heat | CONSU        | \$ 0.01   | 99368 - HE, TG |
| Start Date 💼 End Date 💼                                       |     | MCD - MCD MEDICAID OK | 01/12/2022   | Batched | 0000002 Client, Test2     | ZZTA ACTOUKA, ZAKARY    | NUTRA        | \$ 100.68 | H2027 - HE     |
| Client                                                        |     | MCD - MCD MEDICAID OK | 01/11/2022   | Batched | 0000004 Client, Heather's | 3BNA ADAMS, BRANDY      | ASINT        | \$ 103.33 | H0031 - HE     |
| Select Client                                                 |     | MCD - MCD MEDICAID OK | 01/10/2022   | Batched | 0000004 Client, Heather's | echoraul Sherwood, Heat | ASINT        | \$ 103.33 | H0031 - HE     |
| Shaff                                                         |     | MCD - MCD MEDICAID OK | 01/05/2022   | Hold    | 0000004 Client, Heather's | 3BNA ADAMS, BRANDY      | INDV53-89    | \$ 100.00 | 90837 - GT     |
| Select Staff                                                  |     | MCD - MCD MEDICAID OK | 12/31/2021   | Batched | 0000004 Client, Heather's | 4KNA ABRAMS, KATELYN    | ASINT        | \$ 90.41  | H0031 - HE     |
|                                                               |     | MCD - MCD MEDICAID OK | 12/10/2021   | Batched | 0000004 Client, Heather's | echoraul Sherwood, Heat | ASINT        | \$ 103.33 | H0031 - HE     |

If a *Create Bills* job contains only Secondary Charges, the job is created but has zero Services. This empty job can be reversed to update the Status and move it from the top of the *Unbilled Services History* screen.

| Unbilled Charges »           | Create Bills                    |         |                  |                       |            |            |        |            | ×                 |
|------------------------------|---------------------------------|---------|------------------|-----------------------|------------|------------|--------|------------|-------------------|
| CREATE HISTORY               | ERRORS                          |         |                  |                       |            |            |        |            |                   |
| Payer<br>Start typing to sea | arch                            |         | v 01             | /31/2022 End D        | ate 🖬 User |            | Status | × *        | REFRESH           |
| Date                         | Payers                          | Status  | Created By       | Message               |            | Amount     | Errors |            |                   |
| 01/31/2022                   | MCD - MCD MEDICAID OKLAHOMA HEA | Preview | heather.sherwood | MCD Secondary Charge: |            | $\bigcirc$ | 0      | FINALIZE - | eport 8379 Detrog |
|                              |                                 |         |                  |                       |            |            |        | RETRY      |                   |

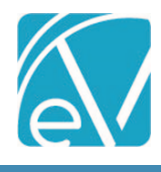

# BUG FIXES

| Ticket<br>Number | Case<br>Number | Description                                                                                                    |
|------------------|----------------|----------------------------------------------------------------------------------------------------|
| EV-4224          |                | In the 837 output file, the service is removed if there is a missing contract source, and if there are no services left the claim is removed. The issue reported was that the subscriber and payor information in the upper level was left behind which can cause the HL counts in the 837 to be incorrect. The issue was addressed by removing the subscriber information if there are no claims, and removing the provider information if there are no subscribers. |
| EV-4281          |                | An issue was reported where the claim amount reported was incorrect when a service was removed due to a missing Contract Source. The issue has been resolved and now the claim amount is correct when services are removed.                                                                                                    |
| EV-4309          |                | Updated the Acorn to pull the Contract Code based on the Mapped Contract Code where the effective date range encompasses the Service Date. The Mapping form was also updated with two new columns, Start Date and End Date. The effective date ranges within and between rows must be validated manually.                                                                                                    |